Set Up a TFTP Server

| ome > <u>SMB Support Assistant Configuration Overview</u> > Set Up a TFTP Server                                                                                                    |                                                                                                    |                                                  |
|----------------------------------------------------------------------------------------------------|----------------------------------------------------------------------------------------------------|--------------------------------------------------|
|                                                                                                    |                                                                                                    | Service Requests                                 |
| Set Up a TFTP Server                                                                                                    |                                                                                                    |                                                  |
|                                                                                                    |                                                                                                    | Open a service request  Update a service request |
| Introduction<br>Requirements                                                                                                    | Download PDF                                                                                                    | Feedback                                         |
| Install TFTP Server Software Prepare for TFTP Transfer                                                                                                    | Set Up a TFTP                                                                                                    |                                                  |
| Initiate a TFTP File Transfer<br>Related Information                                                                                                    | <u>Server</u>                                                                                                    | Please rate this site:                           |
|                                                                                                    |                                                                                                    | ++ + +/                                          |
| ntroduction                                                                                                    |                                                                                                    | Suggestions for improvement.                     |
| This document explains how to set up a TFTP server to load a new Cisco levice.                                                                                                    | OS® software image on your Cisco                                                                                             |                                                  |
| When you load a new software image on a Cisco device, you can use a TF<br>Cisco device. There are many free TFTP servers that can perform this task<br>rersion 2.80 for demonstration purposes. For further information, refer to the<br>rerver software. | If Cisco may contact you for more details<br>or for future feedback opportunities,<br>please enter your contact information: |                                                  |
| Note: Cisco does not specifically recommend any particular TFTP implementation.                                                                                                    |                                                                                                    | Full<br>Name:                                    |
| Back to Top                                                                                                    |                                                                                                    | Email:                                           |
|                                                                                                    |                                                                                                    |                                                  |

.....

# Requirements

CISCO SYSTEMS

ահեւ

To perform the steps described in this document, you need to have these items:

- A PC with an Internet connection
- A crossover cable to connect the Cisco device to a Windows PC

Back to Top

# Install TFTP Server Software

To install the TFTP server, follow these steps:

- 1. Go to http://tftpd32.jounin.net/
- 2. Follow the links to download TFTPD.
- 3. Download the .zip file to your computer.
- 4. Create a folder called TFTPD on your desktop, and extract the .zip file to this folder.

Note: If you want to create a create a Windows Start menu shortcut to TFTPD, you can download the files to C:\Program Files\TFTPD and create a shortcut to this location.

# **Prepare for TFTP Transfer**

To prepare for a TFTP transfer, follow these steps:

- 1. Download the file that you want to send to your Cisco device. Common file types include IOS images, configuration files, and device manager files. Put the file in the same directory as the TFTPD files.
- Configure your PC and the Cisco device with IP addresses in the same range and the same subnet. For example, if your Cisco device is configured with the IP address of 10.0.0.1 with a subnet mask of 255.255.255.0, your computer must have an IP address from 10.0.0.2-254 and the same subnet mask. The TFTP server will use the IP address of the PC. For further information, refer to <u>Configure</u> an IP Address on Your PC.
- Connect your computer to the Ethernet interface of your Cisco device with a crossover cable. To identify a crossover cable, refer to <u>Cable Descriptions</u>.

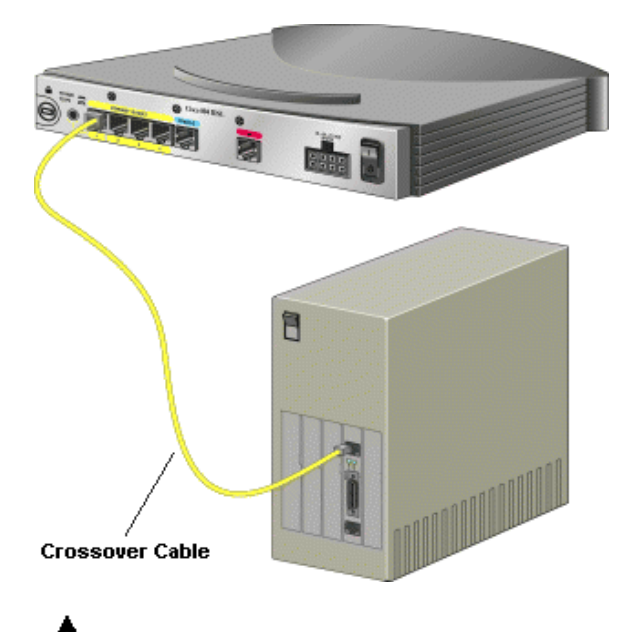

**Caution:** Cisco recommends this option to ensure that you do not experience errors when you transfer files. Cisco does not recommend TFTP transfers over wireless or wide-area networks.

- 4. Double-click the tftpd32.exe file to launch TFTPD.
- 5. Click Settings.

| 🔖 Tftpd32 by Ph   | . Jounin                             | <u> </u>         |
|-------------------|--------------------------------------|------------------|
| Current Directory | C:\Program Files\tftpd               | <u>B</u> rowse   |
| Server interfaces | 192.168.10.2                         | Show <u>D</u> ir |
| Tftp Server Tftp  | Client DHCP server Syslog server     |                  |
|                   |                                      |                  |
|                   |                                      |                  |
|                   |                                      |                  |
|                   |                                      | I                |
|                   |                                      | I                |
|                   | Concert Action Historics on cost CC  |                  |
| LiearLopy         | Current Action  Listening on port 6: | •                |
| About             | Settings                             | <u>H</u> elp     |

6. Under Global Settings, ensure that only TFTP Server is selected.

| 🔖 Tftpd32: Settings 📃 💈                                                                                                    |
|----------------------------------------------------------------------------------------------------|
| Base Directory                                                                                                    |
| Global Settings<br>TFTP Server Syslog Server<br>TFTP Client DHCP Server                                                                                                  |
| TFTP Security     TFTP configuration                                                                                                    |
| O None     Timeout (seconds)     3       Image: Standard     Max Retransmit     6       Image: High     Tftp port     69                                                 |
| Advanced TFTP Options           Image: Option negotiation         Image: Hide Window at startup           Image: PXE Compatibility         Image: Create "dir.txt" files |
| Show Progress bar Beep for long transfer                                                                                                    |
| Use Tftpd32 only on this interface 192.168.10.2<br>Use anticipation window of Bytes<br>Allow '\'As virtual root                                                          |
| OK <u>H</u> elp Cancel                                                                                                    |

7. Click OK.

### Back to Top

# **Initiate a TFTP File Transfer**

To initiate a TFTP file transfer, follow these steps:

- 1. If TFTPD is not open, double-click the tftpd32.exe file to launch TFTPD.
- 2. Check to make sure that the IP address next to **Server interfaces** is correct. If the address is incorrect, close TFTPD, check the settings on your computer, and reopen TFTPD.

| 🄖 Tftpd32 by Pl          | n. Jounin                           | <u>_   ×</u>     |
|--------------------------|-------------------------------------|------------------|
| Current Directory        | C:\Program Files\tftpd              | Browse           |
| Server interfaces        | 192.168.10.2                        | Show <u>D</u> ir |
| Tftp Server Tftp         | Client DHCP server Syslog server    |                  |
|                          |                                     |                  |
|                          |                                     |                  |
|                          |                                     |                  |
|                          |                                     | I                |
|                          |                                     | I                |
|                          |                                     |                  |
| <u>Clear</u> <u>Copy</u> | Current Action Listening on port 69 |                  |
| About                    | <u>S</u> ettings                    | <u>H</u> elp     |

3. Access your Cisco device, open a TFTP connection to the IP address of your computer, and specify the exact name of the file you want to download.

4. TFTP displays output similar to this example during the file transfer.

| Tftpd32 by Ph. Jounin                                                                                                    |                  |
|----------------------------------------------------------------------------------------------------|------------------|
| Current Directory C:\Program Files\tftpd                                                                                                    | <u>B</u> rowse   |
| Server interfaces 192.168.10.2                                                                                                    | Show <u>D</u> ir |
| Tftp Server Tftp Client DHCP server Syslog server                                                                                                    |                  |
| Connection received from 192,168,10.1 on port 53047 (25/05)<br>Read request for file <config.cfg>. Mode octet (25/05 16:11:05<br/><config.cfg>: sent 2 blks, 960 bytes in 0 s. 0 blk resent (25/05</config.cfg></config.cfg> | 16:11:05.66 A    |
| •                                                                                                    |                  |
| Clear Copy Current Action config.cfg>: sent 2                                                                                                    | blks, 960 byt    |
| About Settings                                                                                                    | <u>H</u> elp     |

5. When the file transfer is complete, close the TFTPD window.

#### Back to Top

### **Related Information**

- <u>Cable Descriptions</u>
- <u>Configure an IP Address on Your PC</u>
- Create a HyperTerminal Connection

© 1992-2005 Cisco Systems, Inc. All rights reserved. Terms and Conditions, Privacy Statement, Cookie Policy and Trademarks of Cisco Systems, Inc.